## Fa cures electròniques

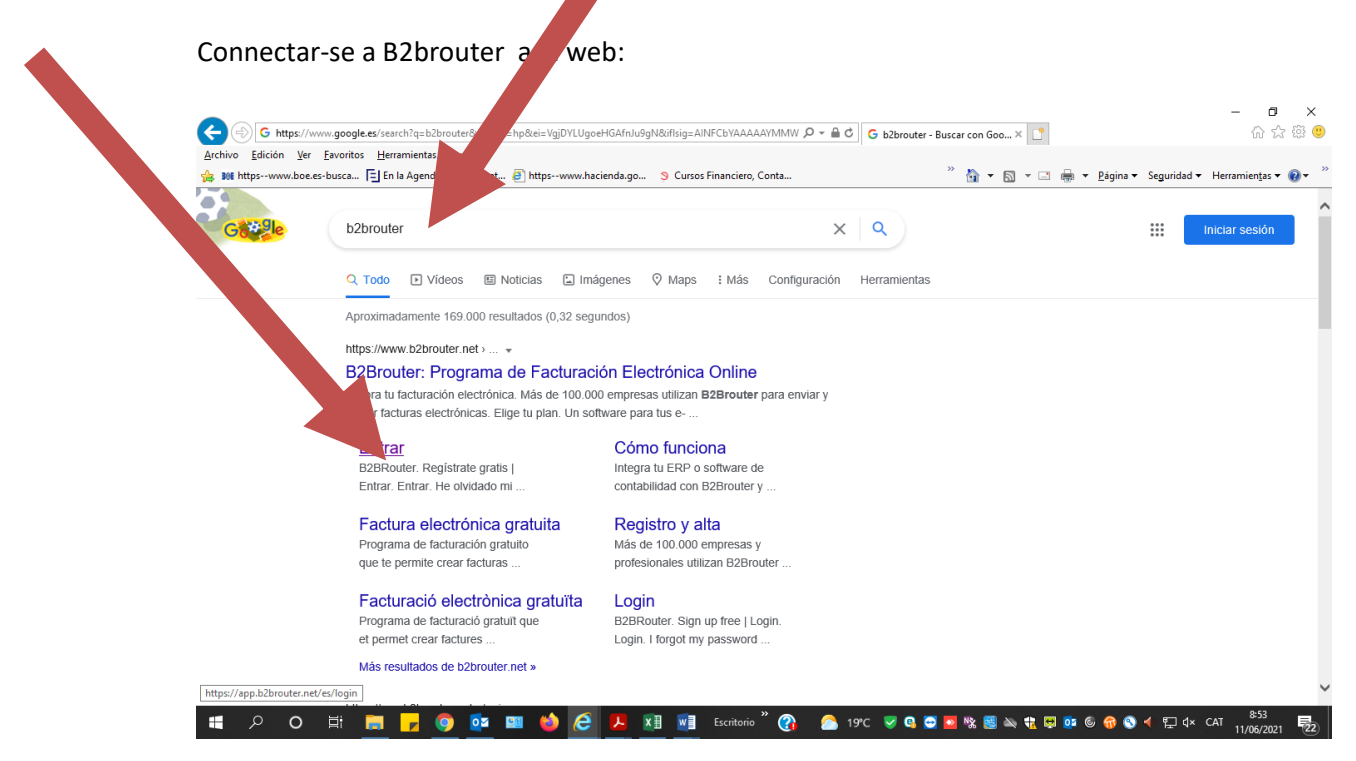

| primer cop s'ha de dona                                                                                                    | r d'alta                                          |                                                                                                    |
|----------------------------------------------------------------------------------------------------|---------------------------------------------------|----------------------------------------------------------------------------------------------------|
| Difference in the second second secon | , ク + 論 で 🛛 🐗 82Brouter                           |                                                                                                    |
| > <u>E</u> dición <u>V</u> er <u>F</u> avoritos <u>H</u> erramientas A <u>v</u> uda<br>.httpswww.boe.es-busca 🔁 En la Agenda del Intervent 🧧                                                                                                    | ] httpswww.hacienda.go 🔉 Cursos Financiero, Conta | <sup>≫</sup> 🏠 ∓ 🗟 ∓ 🖃 🖶 ∓ Página ∓ Segurida 💦 entas ∓ 🔞 ∓ <sup>≫</sup>                                                                                                    |
| b2brouter                                                                                                    |                                                   | 👌 Registrate g atis   🔗 Entrar 🛆                                                                                                    |
|                                                                                                    | Correo electrónico<br>Contraseña                  |                                                                                                    |
|                                                                                                    | Entrar                                            |                                                                                                    |
|                                                                                                    | He olvidado mi contraseña                         | Utilizamos cookies propias y de terceros<br>para mejorar nuestros servicios y mostrarte<br>publicidad relacionada con tus preferencias<br>mediante el análisis de tus hábitos de<br>navegación Si continuas navegando |
|                                                                                                    |                                                   | consideramos que aceptas su uso.                                                                                                    |
| b2brouter                                                                                                    |                                                   | Más información<br>De acuerdo                                                                                                    |
|                                                                                                    |                                                   | · · · · · · · · · · · · · · · · · · ·                                                                                                    |

Els hi arribarà un correu al correu electrònic que han donat d'alta per poder activar la pàgina

I ja poden entrar a fer les factures.

S'ha d'anar a INICI DE SESSIÓ omplir les dades

| A - A C Factura electrónica aratis ×                             |                                                                    |
|------------------------------------------------------------------|--------------------------------------------------------------------|
| Archivo Edición Favoritos Herramientas Ayuda                     | 🛆 - 🖸 - 🗆 🖶 - Bigina - Securidad - Herminetra - 🗛                  |
| b2broc. V Facturación electrónica Premium Cómo funciona Contacta | Blog Darme de alta Entrar                                          |
| <b>E</b> ntrar                                                   |                                                                    |
| Usuario / Correo electrónico *                                   |                                                                    |
| Contraseña*                                                      |                                                                    |
| Recupera tu contraseña Ent                                       | rar                                                                |
|                                                                  | ÷ 1007                                                             |
| 🚱 🚞 🧿 😕 🥝 🍋 😡 🐼 🚱 🖬 🖿 🗷 🖉 Escrito                                | io <sup>™</sup> CA 🧱 🗉 🔊 🍬 👀 V 📓 🕞 🖾 < 💹 📬 🍫 🕨 11:12<br>29/06/2017 |

Un cop fet això ja s'està dins el programa.

El primer cop s'han d'omplir les dades de l'empresa o persona física si és autònom.

S'ha d'entrar a configurar i omplir totes les dades fiscals i bancàries. La resta de pestanyes no cal.

| A lan h2brouter net k/aiuntament-de            | -nuio-r/subscription     |                  | 0 - 6         | C 📸 A HINT |               | PEL Y   |                      |             | - <b>0</b>              | i ×<br>☆ ≋ ⊕ |
|------------------------------------------------|--------------------------|------------------|---------------|------------|---------------|---------|----------------------|-------------|-------------------------|--------------|
| <u>Archivo Edición Eavoritos H</u> erran Ayuda | poly is subscription     |                  |               |            | AMENT DE FOIC |         |                      |             | 00 8                    | -3 - 603     |
| 🍰 👀 httpswww.bu sca 🔁 En la Agel internet      | t 🥘 httpswww.hacienda.go | S Cursos Finance | ciero, Conta  |            | × 👌           | • 🗟 • 🖃 | 🖶 👻 <u>P</u> ágina 🕶 | Seguridad 🔻 | Herramien <u>t</u> as • | • 🕢 - 🎽      |
| III Mis empresas                               |                          | ф I              | b2brouter     |            |               |         | 오                    | Soporte     | 음 Cuenta `              | ~ ^          |
|                                                | ~                        |                  |               |            |               |         |                      |             |                         |              |
| AJUNTAMENT DE PO. EIU Basic                    | ¢ۍ                       |                  |               |            |               |         |                      |             |                         |              |
| Resumen Empresas Fac. Cobr                     | Datos fiscales           | Albaranes        | Presupuestos  | Archivo (  | Catálogo      | Errores |                      |             |                         |              |
|                                                | Registro Mercantil       |                  |               |            |               |         |                      |             |                         |              |
|                                                |                          | DELC             |               |            |               |         |                      |             |                         |              |
| Tu suscripcion para AJON                       | uestos                   | REIG             |               |            |               |         |                      |             |                         |              |
|                                                | Forma de pago            |                  |               |            |               |         |                      |             |                         |              |
| Basic                                          |                          | acciones e       | este año 2021 |            |               |         |                      |             |                         |              |
| Gratis                                         | Conexiones               | )AS EN EL PERÍOD | 00            |            |               |         |                      |             |                         |              |
| Suscríbete a un plan Premium y                 | Personalización          |                  |               |            |               |         |                      |             |                         |              |
| guarda tus facturas durante más                |                          |                  |               |            |               |         |                      |             |                         |              |
| uempo.                                         | Unidades organizativas   |                  |               |            |               |         |                      |             |                         |              |
| Hazte Premium                                  | Usuarios                 |                  |               |            |               |         |                      |             |                         |              |
|                                                | Suscrinción              |                  |               |            |               |         |                      |             |                         |              |
|                                                | 1 I acturas              |                  |               |            |               |         |                      |             |                         |              |
|                                                | 0 Presupuestos           |                  |               |            |               |         |                      |             |                         | ~            |
|                                                | 🚥 📣 🔎 👧 🖬                | Escritorio       | » 🔗 🙈 20      | nc 🤜 🖪 🗖   | 5 👧 🕸 🧱       | 🔉 🔹 🖂 😝 | os 🙆 🐔 💿             | 👍 🐑 dx      | CAT 8:59                | B            |

| Un co, fet això ja es pot entrai                                                               | r <b>la factura</b><br>es <u>P ~ @ C</u> <b>#</b> Factura<br>www.hacienda.go <b>9</b> Cursos Financiero, Conta | - ┛ ×<br>s-AJUNTAMENT D × ⊡<br>* 🔐 + 🖸 + 🖸 ♣ + Bágina + Seguridac terramientas + ♣ + 2 |
|------------------------------------------------------------------------------------------------|----------------------------------------------------------------------------------------------------|----------------------------------------------------------------------------------------|
| II Mis empresas ><br>AJUNTAMENT DE EIG Basic 🕸                                                 | t b2brouter                                                                                                    | 🖓 Soporte 😽 Cuenta 🗸 🗸                                                                 |
| Resumen Empresas Facturas Cobros y Pagos<br>Facturas emitidas Plantillas Facturas recibidas (2 | Pedidos Albaranes Presupuestos Archivo C<br>Informes                                                           | atálogo Errores                                                                        |
| Facturas emitidas                                                                              |                                                                                                    | Exportar 🗸 🖉 Enviar facturas (1)                                                       |
| $\overline{\gamma}$ Filtros $\checkmark$                                                       |                                                                                                    | Buscar Q                                                                               |
| Seleccionar todo                                                                               |                                                                                                    | Mostrar<br>25 v 1-7 de 7                                                               |
| Número Fecha Fecha de envío                                                                    | Vencimiento Empresa Bas                                                                                        | se imponible Total Estado                                                              |

Posar el NIF de l'Ajuntament i el primer cop ha de sortir que es vincularà amb el perfil públic

| b <u>E</u> dición <u>V</u> er <u>F</u> avoritos                                                                                                    | amientas Ayuda                                                                                  | s-www.bacienda.go                                                                     | S Curror Financiero Conta                                                                                                    |                                                                                                    |                                                                                                    |                                                                                                    | Seguridad                                                                             | - Herramientar -                                                                                                    |
|----------------------------------------------------------------------------------------------------|-------------------------------------------------------------------------------------------------|---------------------------------------------------------------------------------------|----------------------------------------------------------------------------------------------------|----------------------------------------------------------------------------------------------------|----------------------------------------------------------------------------------------------------|----------------------------------------------------------------------------------------------------|---------------------------------------------------------------------------------------|----------------------------------------------------------------------------------------------------|
|                                                                                                    |                                                                                                 | 5 WWW.indefenduligo.in                                                                | b current handelete, contain                                                                                                    |                                                                                                    |                                                                                                    |                                                                                                    | inginia segunada                                                                      | 0                                                                                                    |
| _ Mis empresas ∨                                                                                                    |                                                                                                 |                                                                                       |                                                                                                    | iter                                                                                                    |                                                                                                    |                                                                                                    | Soporte                                                                               | ă Luenta ∨                                                                                                    |
| JUNTAMENT DE PUIC                                                                                                    | IG Basic හු                                                                                     |                                                                                       |                                                                                                    |                                                                                                    |                                                                                                    |                                                                                                    |                                                                                       |                                                                                                    |
| Resumen Empresas                                                                                                    | uras Cobros y Page                                                                              | os Pedidos                                                                            | Albaranes Presupue                                                                                                    | estos Archivo                                                                                                    | Catálogo Erro                                                                                                    | res                                                                                                    |                                                                                       |                                                                                                    |
|                                                                                                    |                                                                                                 |                                                                                       |                                                                                                    |                                                                                                    |                                                                                                    |                                                                                                    |                                                                                       |                                                                                                    |
| l <b>ueva factura</b><br>cturas > Nueva factura                                                                                                    |                                                                                                 |                                                                                       |                                                                                                    |                                                                                                    |                                                                                                    |                                                                                                    |                                                                                       |                                                                                                    |
| Selecciona el clien                                                                                                    |                                                                                                 |                                                                                       |                                                                                                    |                                                                                                    |                                                                                                    |                                                                                                    | Nu                                                                                    | evo cliente                                                                                                    |
|                                                                                                    |                                                                                                 |                                                                                       |                                                                                                    |                                                                                                    |                                                                                                    |                                                                                                    |                                                                                       |                                                                                                    |
| Seleccionar                                                                                                    | ▼                                                                                               |                                                                                       | ~                                                                                                    |                                                                                                    |                                                                                                    |                                                                                                    |                                                                                       |                                                                                                    |
|                                                                                                    |                                                                                                 |                                                                                       |                                                                                                    |                                                                                                    |                                                                                                    |                                                                                                    |                                                                                       |                                                                                                    |
|                                                                                                    |                                                                                                 |                                                                                       |                                                                                                    |                                                                                                    |                                                                                                    |                                                                                                    | Cancelar                                                                              | Continuar                                                                                                    |
| )<br>0 Hi 📑                                                                                                    | <mark>7 9</mark> 🥸 💷 🤞                                                                          | e k                                                                                   | 📲 Escritorio <sup>34</sup> 👔                                                                                                    | 21°C 🤜 😋                                                                                                    | o 🛛 🖗 🍇 🕬                                                                                                    | in en en en en en en en en en en en en en                                                                                                    | 😚 🔕 🗲 ⋤ Φ                                                                             | < CAT 9:59<br>11/06/2021<br>− C                                                                                                    |
| Korowski se soloval se soloval se solov | srojects/ajuntament-de-puig-r/invo<br>amientas Aguda<br>Ia Agenda del Intervent 🧃 http:         | C L<br>oices/new?client=1484                                                          | Escritorio <sup>36</sup> (27)                                                                                                    | 21°C ♥ Q 0 + A C ₩ Nue                                                                                                    | 🗢 🍋 🗞 🗐 🔌 9                                                                                                    | <ul> <li>3 60 9 ≥ 4</li> <li>1 1 2 2</li> <li>2 2 4 60 × 12</li> </ul>                                                                                                    | <table-cell> 🔍 🦿 및 다</table-cell>                                                     | < CAT 9:59<br>11/06/2021<br>一 回<br>(分)会                                                                                                    |
| App. b2brouter.net/<br>Edició r Eavoritos Her<br>httpswww.ex-busca E En<br>Método utrega *<br>eFACT unia  Factura                                                                                                    | projects/ajuntament-de-puig-r/invo<br>amientas Ayuda<br>Ia Agenda del Intervent 🧃 http:         | cices/new?client=1484<br>swww.hacienda.go                                             | Escritorio <sup>20</sup> (2)                                                                                                    | 21°C ♥ Q P - A C W Nue                                                                                                    | 🗢 🅦 🗞 🗐 🔌 9                                                                                                    | .×                                                                                                    | <table-cell> 🔍 🗲 💭 Φ</table-cell>                                                     | × CAT 9:59<br>@<br>介 ☆                                                                                                    |
| C H                                                                                                    | projects/ajuntament-de-puig-r/invo<br>amientas Ayuda<br>Ia Agenda del Intervent 🔊 http:         | C L<br>oices/new?client=1484<br>swww.hacienda.go                                      | Econtorio <sup>20</sup> (2)                                                                                                    | P - A C N we have a set of the set of the se | Serie                                                                                                    | x ■ ♥ ∞ ©                                                                                                    | <table-cell> 🔍 🦿 및 다</table-cell>                                                     | < CAT 9:59<br>11/06/2021<br>                                                                                                    |
| App.b2brouter.net/     Ediciol r Eavoritos Heri<br>httpsww is les-busca [] En Método is trega * eFACT & uña  Factura Número o factura 47                                                                                                    | projects/ajuntament-de-puig-r/invo<br>amienta: Ayuda<br>Ia Agenda del Intervent 👔 http:         | C L<br>oices/new?client=1484<br>swww.hacienda.go                                      | Econtorio <sup>20</sup> (2)                                                                                                    | P + A C N + A C N                                                                                                    | Serie                                                                                                    | <ul> <li>3 € </li> <li>4 € </li> <li>5 € </li> <li>5 € </li> <li>5 € </li> <li>6 € </li> <li>7 € </li> <li>7 € </li> <li>8 € </li> <li>8 € </li> <li>9 € </li> <li>9 € </li> <l< td=""><td>ি ♥ ◀ ঢ় Φ</td><td>&lt; CAT 9:59<br/>- ロ<br/>介 会</td></l<></ul>                                                                                                    | ি ♥ ◀ ঢ় Φ                                                                            | < CAT 9:59<br>- ロ<br>介 会                                                                                                    |
|                                                                                                    | projects/ajuntament-de-puig-r/invo<br>amientas Aguda<br>Is Agenda del Intervent 🧃 http:         | cices/new?client=1484<br>swww.hacienda.go                                             | Excritorio <sup>20</sup> (2)<br>ursos Financiero, Conta                                                                                                    | P - a C ▼ Nue                                                                                                    | Va factura - AJUNTAME.<br>* 🖓 🐑 🔹 (                                                                                          | .× ►<br>⊕ • •                                                                                                    | 💮 🔇 🧲 ঢ়그 다<br>išgina - Seguridad                                                     | < CAT 9:59<br>- の ☆ 公<br>・ Herramienţas ・                                                                                                    |
| A Constraint of the second second secon | projects/ajuntament-de-puig-r/inv<br>armientas Ayuda<br>la Agenda del Intervent e http:         | C L<br>oices/new?client=1484<br>swww.hacienda.go                                      | Econterio     Conta                                                                                                    | 21°C ♥ Q       P ~ A C     If Nue                                                                                                    | C Serie                                                                                                    | ★ ● ● ● ● ● ● ● ● ● ● ● ● ● ● ● ● ● ● ●                                                                                                    | ি ♥ ◀ ঢ় Φ<br>idgina ▼ Seguridad                                                      | <ul> <li>CAT 9:59<br/>11/06/2021</li> <li>- □<br/><ul> <li>□</li> <li>□</li> <li>□</li> <li>□</li> <li>□</li> </ul> </li> <li>Herramienţas +</li> </ul> |
|                                                                                                    | projects/ajuntament-de-puig-r/invo<br>armientas Aguda<br>Is Agenda del Intervent 🗃 http:        | cices/new?client=1484<br>swww.hacienda.go                                             | Ecritorio <sup>20</sup> (2)<br>ursos Financiero, Conta<br>021<br>o de facturación                                                                                                    | © C ■ Nue                                                                                                    | va factura - AJUNTAME.<br>* • • • • • • • • • • • • • • • • • • •                                                            | A → P     A → P     A → P | ()     ()     ()       ()     ()     ()       ()     ()     ()       ()     ()     () | <ul> <li>CAT 9:59<br/>11/06/2021</li> <li>- □ Ω Ω</li> <li>Merramiențas •</li> </ul>                                                                    |
| H     App.b2brouter.net/p     Ediciou r Evontos Hen     httpswo ur es-busca. E En     Método ur trega     eFACT C u uña     Factura     Número & factura     47     Útilmo usado: 46     Fecha de aplicación de impues     DD/MM/YYYY                                                                                                    | projects/ajuntament-de-puig-r/invo<br>armientas Aguda<br>la Agenda del Intervent                | cices/new?client=1484<br>swww.hacienda.go<br>Fecha<br>11/06/2<br>Inicio period        | Econtorio     Contact      Uursos Financiero, Contact      O21      o de facturación      YYY                                                                                                    | P + ⊕ C     ₩ Nue                                                                                                    | Image: Serie       Image: Serie       Image: Fin periodo de       Image: DD/MM/YYY                                           | <ul> <li>κ</li> <li>κ</li></ul>                                                                                                    | n ● ● イ に 4×                                                                          | <ul> <li>CAT 9:59</li> <li>- □</li> <li>① ☆</li> <li>→ Herramienţas →</li> </ul>                                                                        |
| H     Arrow (App, b2brouter.net/     Edicion r Eavoritos Heri     httpsww user-busca [] En     Método ustrega *     eFACT ( unia     Factura     Número o factura     47     Úttimo usado: 46     Fecha de aplicación de impue     DD/MM/YYYY     Moneda *                                                                                                    | srojects/ajuntament-de-puig-r/invo<br>amienta: Ayuda<br>la Agenda del Intervent 👔 http:<br>stos | C L<br>oices/new?client=1484<br>swww.hacienda.gc<br>Fecha<br>11/06/2<br>Inicio period | Econterio     Contact     Contact | 21°C ♥ Q                                                                                                    | Image: Serie       Image: Serie       Image: Fin periodo de       Image: DD/MM/YYY                                           | A = C = C = C = C = C = C = C = C =                                                                                                    |                                                                                       | <ul> <li>CAT 9:59<br/>11/06/2021</li> <li>- O</li></ul>                                                                                                 |
| Arrow (App, b2brouter, net/<br>Arrow (App, b2brouter, net/<br>Edicion r Eavoritos Heri<br>httpsww uses-busca [] En<br>Método us (trega *<br>eFACT ( unia<br>Factura<br>Kúmero a factura<br>47<br>Úttimo usado: 46<br>Fecha de aplicación de Impue<br>DD/MM/YYYY<br>Moneda *<br>EUR - Euro                                                                                                    | stos                                                                                            | C C C C C C C C C C C C C C C C C C C                                                 | Econtesio     Conta                                                                                                    | 21℃ ♥ Q                                                                                                    | Image: Serie       Image: Fin periodo de       Image: Fin periodo de       Image: Fin periodo de       Image: Fin periodo de | A = C + C + C + C + C + C + C + C + C + C                                                                                                    |                                                                                       | <ul> <li>&lt; CAT 9:59<br/>11/06/2021</li> <li>→ Herramienţas →</li> <li>→ Herramienţas →</li> </ul>                                                    |
|                                                                                                    | sroject//ajuntament-de-puig-r/invo<br>amientas Aguda<br>la Agenda del Intervent 👔 http:<br>stos | C C C C C C C C C C C C C C C C C C C                                                 | Econterio     Contact     Contact | P - A C     M Nue                                                                                                    | Image: Serie       Image: Fin periodo de       Image: DD/MM/YYY                                                              | κ         κ                                                                                                    | ি ♥ ◀ ঢ় ঀ>                                                                           | <ul> <li>&lt; CAT 9:59<br/>11/06/2021</li> <li>→ Herramientas →</li> <li>→ Herramientas →</li> </ul>                                                    |

S'ha de posar la data i número que correspon a la factura que es té en format paper.

S'ha de comprovar que a les tres caselles òrgan gestor, oficina comptable i unitat tramitadora han d'estar plens amb el codi L01081751

| د چ) کر د://app. <b>b2brouter.ne</b> t/projects/ajuntament-de-puig-r/invoices | new?client=148466           | の ヾ 畠 C  靴 Nueva fa | tura - AJUNTAME × 📑        |                      | – ට<br>බෙ බ    | ×<br>8 @ 9         |
|-------------------------------------------------------------------------------|-----------------------------|---------------------|----------------------------|----------------------|----------------|--------------------|
| Archivo Edic Ver Eavoritos Herramientas Ayuda                                 |                             |                     | »                          |                      |                | - >>>              |
| 🐅 👀 httpsv oe.es-busca \Xi En la Agenda del Intervent 🤌 httpsvv               | w.hacienda.go 🤉 Curs ancier | ro, Conta           | ¨ 🏠 ▼ 🗋 ▼ 🗆 🖶              | lágina ▼ Seguridad ▼ | Herramientas 🔻 | ( <del>)</del> - " |
| DD YYYY 🛗                                                                     | DD/MM/YYYY                  | t                   | DD/MM/YYYY                 |                      | Ē              | ^                  |
|                                                                               |                             |                     |                            |                      |                |                    |
| Moned                                                                         |                             |                     |                            |                      |                |                    |
| 🖨 Euro 🗸 🗸                                                                    |                             |                     |                            |                      |                |                    |
| Oficina co                                                                    | Órgano gestor *             |                     | Unidad tramitadora *       |                      |                |                    |
| 101081751                                                                     | 101081751                   |                     | 101081751                  |                      |                |                    |
|                                                                               |                             |                     |                            |                      |                | Ľ                  |
| Referencia del comprador                                                      |                             | Centro de coste     |                            |                      |                |                    |
|                                                                               |                             |                     |                            |                      |                |                    |
|                                                                               |                             |                     |                            |                      |                |                    |
|                                                                               |                             |                     |                            |                      |                |                    |
|                                                                               |                             |                     |                            |                      |                |                    |
| Pedido                                                                        |                             |                     |                            |                      |                |                    |
| Número de pedido                                                              | Fecha del pedido            |                     | Núm. de pedido del cliente |                      |                | ~                  |
| 📲 🔎 O 🖽 📻 🗾 🌍 🕵 📟 📦 🍝                                                         | 🕨 🗾 💌 Escritorio            | ' 🕜 🛛 🙆 21°C 🤝 😋    | a 🗞 🧾 🔌 🎨 🖂 💆 🙋 🤅          | ) 🚯 🌖 🕀 🔛 🗛 🕻        | AT 10:08       | (22)               |

Anar a la per anya línees s'ha d'omplir la casella d'IRPF si correspon i l'IVA que correspongui i omplir la des ripció, quantitat i preu sense IVA.

S'ha de posar quantitat sense IVA (ja ho calcula la màquina).

Si es necessita nés d'una línea es poden anar afegint.

| Datos generales Líne | as Forma de j | Dago Descuentos y cargos | s Docume | ntos adicionales | Entrega mercanc | ía                  |     |   |
|----------------------|---------------|--------------------------|----------|------------------|-----------------|---------------------|-----|---|
| . /                  |               |                          |          |                  |                 |                     |     |   |
| Lineas<br>Impuestos  |               |                          |          |                  |                 |                     |     | - |
| IRPF                 |               |                          |          | IVA              |                 |                     |     |   |
| No aplicar           | ~             | 🗌 Aplicar por línea      |          | 21.0% Estándar   | ~               | 🗌 Aplicar por línea |     |   |
|                      |               |                          |          |                  |                 |                     |     |   |
|                      |               |                          |          |                  |                 |                     |     |   |
|                      |               |                          |          |                  |                 |                     |     |   |
| Líneas               |               |                          |          |                  |                 |                     |     |   |
| Línea Descripció     | n             |                          |          | Cantidad         |                 | Precio              |     |   |
| #1 XXXXXXX           |               |                          |          | 1                | Unidades        | ~ 1                 | + 🗊 |   |

Un cop acabada prémer guardar i anar a forma de pagament. S'ha de seleccionar transferència i el compte i posar el venciment 30 dies

| Edición Ver Eavoritos Herramientas A<br>httpswww.boe.es-busca 🔁 En la Agenda del | Attpswww.hacienda.go 9       | Cursos Financiero, 1 | Conta               | » 🎍 ▾ 🔊 ▾ 🗆 🖷 ▾                  | <u>P</u> ágina ▼ Seguridad ▼ Herramienţas : |
|----------------------------------------------------------------------------------|------------------------------|----------------------|---------------------|----------------------------------|---------------------------------------------|
| Datos generales Líneas Form                                                      | a de pago Descuentos y cargo | os Docume            | entos adicionales E | intrega mercancía                |                                             |
| Forma de pago                                                                    |                              |                      |                     |                                  | * Datos obligatorios                        |
| Método de pago                                                                   |                              |                      | Vencimiento         |                                  |                                             |
| Método de pago                                                                   |                              |                      | Seleccionar         |                                  | ~                                           |
| Seleccionar                                                                      |                              | ~                    | Enviar recorda      | atorio de vencimiento al cliente |                                             |
| + Referencias, prepagos, retenci                                                 | ones                         |                      | L                   |                                  |                                             |

Un cop fet això s'ha e char guardar i vista prèvia.

Es veu la factura, si és poincte ja es pot prémer enviar si no modificar i es pot arreglar la factura

| 2 A to http://www.bihautor.oot/www.icer/55/0520     |                                                                                                    |                                                                       |                    |            |              |               | 0 - 6 ¢          |               |                                                   | 10 PT - V                                                                                 | •            |          |                | - 0                   | ×     |
|-----------------------------------------------------|----------------------------------------------------------------------------------------------------|-----------------------------------------------------------------------|--------------------|------------|--------------|---------------|------------------|---------------|---------------------------------------------------|-------------------------------------------------------------------------------------------|--------------|----------|----------------|-----------------------|-------|
| Ashine Edición Vez Encrites Homeniceto Aug          |                                                                                                    |                                                                       |                    |            |              |               | <i>p</i> · • • 0 |               | VENTUEPU                                          | JIG-KEL A                                                                                 | _            |          |                | UU <i>i</i>           | ~ ~ ~ |
| Archivo Edicion Ver Eavoritos Herramientas Ayu      |                                                                                                    |                                                                       |                    |            |              | <i>.</i> .    |                  |               | »,                                                |                                                                                           |              | D.( .)   | e              |                       | o »   |
| 🥵 🕫 httpswww.boe.es-busca 1-1 En la Agenda dei Inti |                                                                                                    | swww.nacie                                                            | nda.go             | S Curso    | os Financie  | ro, Conta     |                  |               | 1                                                 | <b>∎ *</b> ₪ *                                                                            | - <b>-</b> • | Pagina • | Segundad •     | Herramien <u>t</u> as | • •   |
|                                                     | empresa                                                                                                    |                                                                       |                    |            | Ŵ            | b2brouter     |                  |               | 63 20                                             | porte & Cuenta V                                                                          |              |          |                |                       | ^     |
|                                                     | MENT<br>1 BI                                                                                                    | G-REIG Build                                                          | ⊗<br>abrosyPages I | Pedidos A  | ibaranes Pri | supuestos Arc | nivo Catàlogo    | Errores       | 1                                                 |                                                                                           |              |          |                |                       | -     |
|                                                     | A 1                                                                                                    |                                                                       |                    |            |              |               |                  |               |                                                   |                                                                                           |              |          |                |                       |       |
|                                                     | Ø odificar                                                                                                    | s Criviar 🗟 De                                                        | scerger ⊙N         | arcar como | I Más        |               |                  |               |                                                   |                                                                                           |              |          |                |                       |       |
|                                                     |                                                                                                    |                                                                       |                    |            |              | Nueva         |                  |               |                                                   |                                                                                           |              |          |                |                       |       |
|                                                     |                                                                                                    |                                                                       |                    |            |              |               |                  |               |                                                   |                                                                                           |              |          |                |                       |       |
|                                                     |                                                                                                    |                                                                       |                    |            |              |               |                  |               | AJUNTAMER<br>08692 PUIG-R<br>NIF (CI<br>obradors) | NT DE PUIG-REIG<br>PAU CASALS 1<br>EIG, BARCELONA<br>IF): ESPO817400E<br>5d@puig-reig.cet |              |          |                |                       |       |
|                                                     | Factura 47                                                                                                    |                                                                       |                    |            |              |               |                  |               | Fec                                               | ha 11/6/2021                                                                              |              |          |                |                       |       |
|                                                     | Ajuntament de Pr<br>Peu Cesels, 1<br>Desso PUIG-REIG,<br>NIF (CIF): ESPOIS<br>Oficine contable:<br>Órgeno gestor: US<br>Unided tramitedo | nig mig<br>Bercelone<br>1400E<br>15081751<br>1881751<br>me: L01081751 |                    |            |              |               |                  |               |                                                   |                                                                                           |              |          |                |                       |       |
|                                                     | Descripción                                                                                                    |                                                                       |                    |            |              |               | Cardidad         |               | Presie                                            | Importe                                                                                   |              |          |                |                       |       |
|                                                     | *****************                                                                                                    | ex.                                                                   |                    |            |              |               | 1 unided         |               | 1 EUR                                             | 1,00 EUR                                                                                  |              |          |                |                       |       |
|                                                     |                                                                                                    |                                                                       |                    |            |              |               |                  | Subtotel      |                                                   | 1,00 EUR                                                                                  |              |          |                |                       |       |
|                                                     |                                                                                                    |                                                                       |                    |            |              |               |                  | IVA 21,00%    |                                                   | 0,21 EUR                                                                                  |              |          |                |                       |       |
|                                                     |                                                                                                    |                                                                       |                    |            |              |               |                  | Importe total |                                                   | 1,21 EUR                                                                                  |              |          |                |                       | ~     |
| \equiv 🕫 o 🗮 🗖 🗖 🔯                                  | 💷 📫                                                                                                    |                                                                       | ×∃                 | w 🗐 🛛 🛛    | Escritorio   | » 🕜           | 22°C             | 🤝 🙆 🖂         | 💿 🕸 💈                                             | s 🐝 🔹 🖻                                                                                   | i 😖 📴 @      | 6 🚯 🔊    | <b>4) ⊑</b> 4× | CAT 10:14             |       |